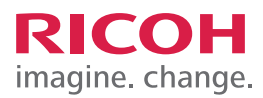

# TRAINING EXERCISE ADDING A LOGO TO THE HOME SCREEN VIA THE CONTROL PANEL USING AN SD CARD

## STEP 1:

To add a logo or message to the Home Screen using the Control Panel, Select User tools/Counter.

Note, before you begin the steps, your graphic must be properly sized, titled and loaded on an SD Card.

- Models with 8.5" screen, graphic must be 324 pixels wide x 66 pixels
- Models with 4.3" screen, graphic must be 180 pixels wide x 40 pixels
- Graphic file must be titled "insert.jpg" and saved on your SD Card in the directory: "custom\_uiimage". For example, the path would be "custom\_uiimage/insert.jpg". To download a utility that will help you prepare the logo, visit: http://hornil.com/en/downloads/

Home Communicating & Reset Program Interrupt Main Power Communicating & Sector Communicating & Sector Communicating & Sec

STEP 2:

Select Edit Home.

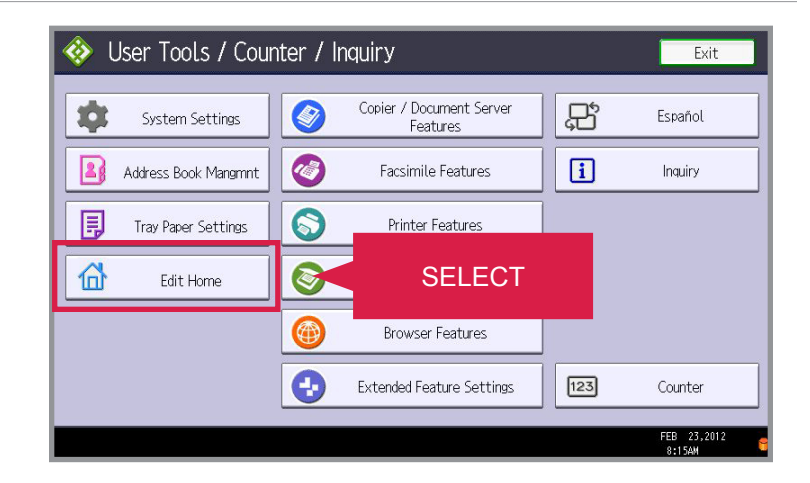

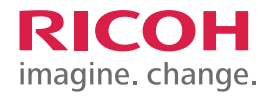

#### ADDING A LOGO TO THE HOME SCREEN VIA THE CONTROL PANEL USING AN SD CARD

### STEP 3:

Select Insert Image on Home Screen. Now insert an SD card with the image of the logo you want to add into the slot on the Control Panel.

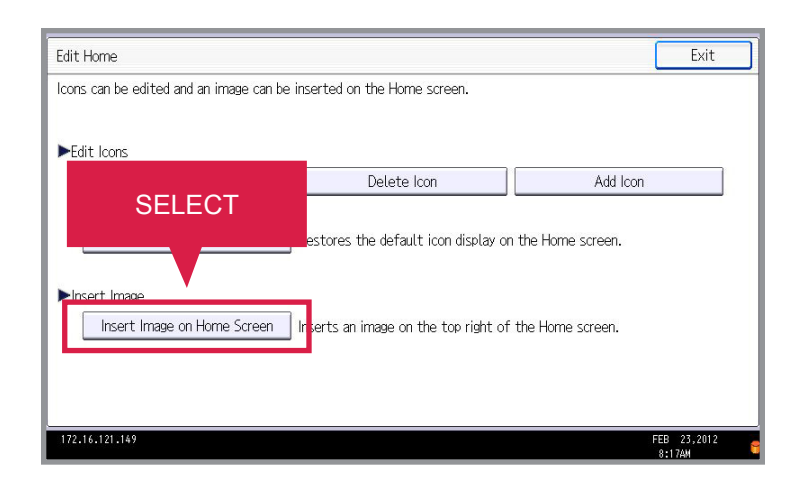

# **STEP 4:** Select Insert Image on Home Screen.

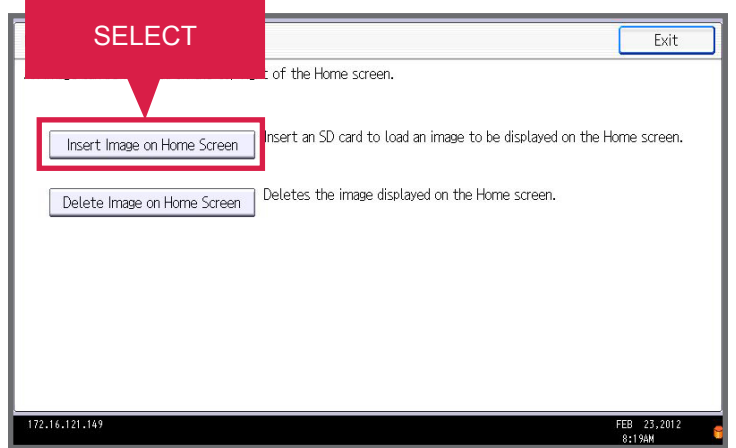

### **STEP 5:** Select OK.

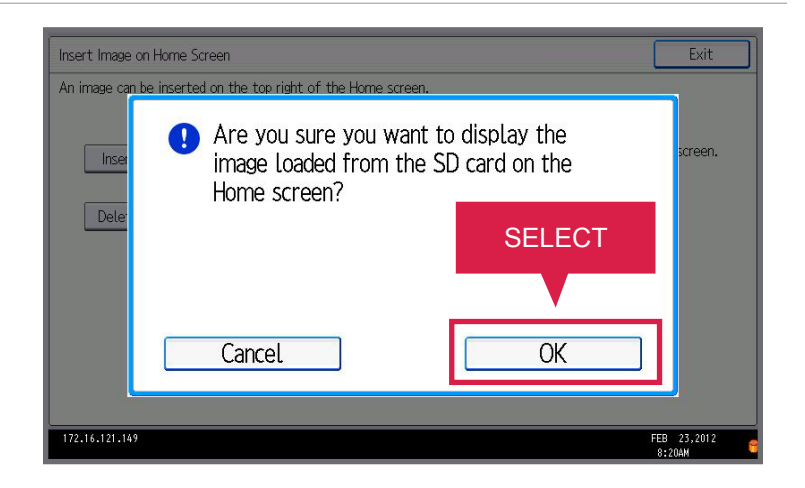

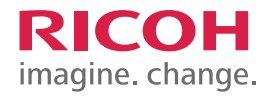

### ADDING A LOGO TO THE HOME SCREEN VIA THE CONTROL PANEL USING AN SD CARD

### STEP 6:

Select Exit four times and remove the SD card. For demonstration purposes, you only need to click this on-screen demo once.

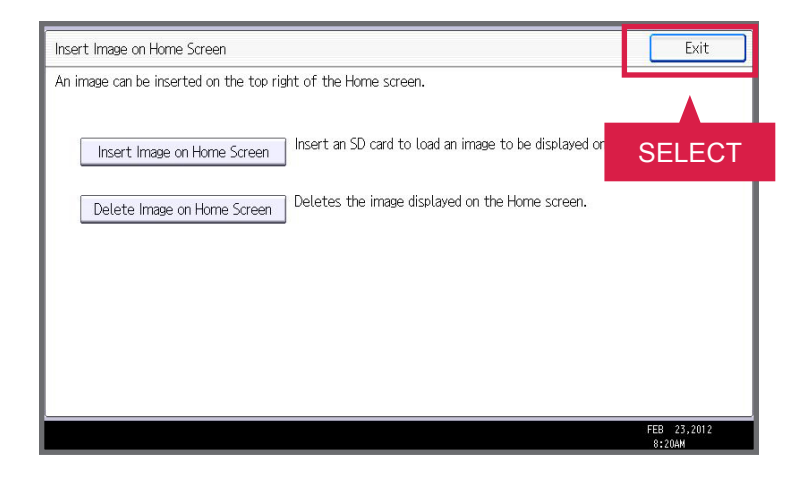

### **STEP 7:**

Your image has now been successfully added to the Control Panel Home Screen.

JOB TASK COMPLETE.

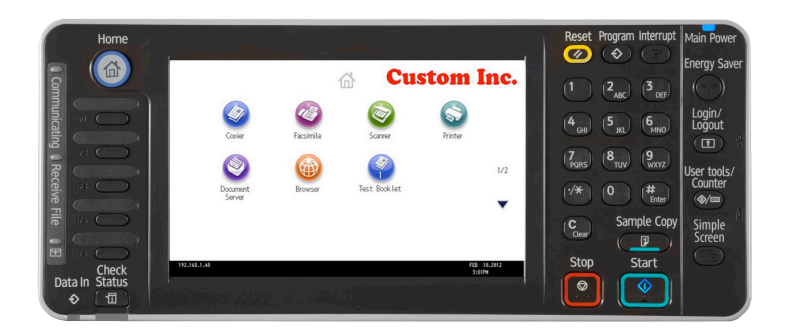